附件2.

## 家庭经济困难学生建档审批系统操作说明

## 1. 系统登录(电脑端)

登录学工工作平台在线申请(网址:http://xgfw.cumt.edu.cn), 账号:学生学号,密码:新版统一身份认证密码(同融合门户一致), 选择【资助管理】-【经济困难认定】进入应用。

| (3) + (1) / (1) | <b>亚</b> 夫琴 |                                         |             | * I 😫                 |                                                          |
|-----------------|-------------|-----------------------------------------|-------------|-----------------------|----------------------------------------------------------|
| 欢迎来到            | 应用管理        | 平台                                      |             | 搜索                    | <b>常用服务</b> <ul> <li>         · 福生计划         </li> </ul> |
| 收 惑 应 用         | 学生服务        | 日常事务<br>S<br><sup></sup><br><sup></sup> | <b>资助管理</b> | 协同服务<br>()<br>生源地助学贷款 | ♥ 消息通知                                                   |

2. 建档申请(电脑端)

点击【申请】-【开始填写】完成问卷调查,按要求如实填写《中 国矿业大学学生资助专题调查问卷》,点击【提交】,等待学院审核 结果。

**注:**每位同学确保**个人申请信息**(家庭成员情况、申请理由、量 化评估和个人承诺等)准确无误,如实填写。

Г

|                                                 | 中国矿业大学学生资助基本请专题调查问卷                             |
|-------------------------------------------------|-------------------------------------------------|
|                                                 | <ul> <li>▲ 1. 您家庭的户籍地为()</li> </ul>             |
|                                                 | 请选择                                             |
|                                                 |                                                 |
| 您目前还不是家庭经济困难学生认定<br>曲調调約: 2022-09-01至2022-09-30 | * 3.您的家庭所在地是否贫困县: 是 否                           |
| 申请                                              | * 4.学生家庭符合以下哪些类型()                              |
|                                                 | □ 五保户 □ 低保 □ 孤儿 □ 单亲家庭子女 □ 残疾人子女 □ 本人残疾 □ 父母丧失! |
|                                                 | □ 军烈属或优抚子女 □ 农村低保户 □ 农村特困供养 □ 英雄模范家庭子女          |

## 3. 学院审核(电脑端)

各学院参考历史建档情况、量化评估结果和勤工助学情况等进行 家庭经济困难综合认定,确定建档等级及资助金额,核对无误后按要 求导出填写家庭经济困难学生建档信息导出汇总表,经分管院领导签 字并加盖公章后报校学生资助管理中心办公室(力行楼 B108 室)。

| 通过 | 不通过 | 退回   | 提名 | 8  | 导 | ш    | 删除 | 等级 | 匹配 | 审核统   | it itt | 撤回  |      |   |      |   |        |   |      | 0 | 自定义列 |
|----|-----|------|----|----|---|------|----|----|----|-------|--------|-----|------|---|------|---|--------|---|------|---|------|
|    | 操作  | 审核状态 | *  | 学号 | * | 是否预警 | 姓名 | *  | 院  | 18. ÷ | 现在     | 级 🍦 | 评定学年 | - | 申请类型 | * | 申请困难等级 | - | 困难系数 | * | 评定   |